## Zoom Set Up

- Go to zoom.us
- Select "SIGN UP, IT'S FREE!"

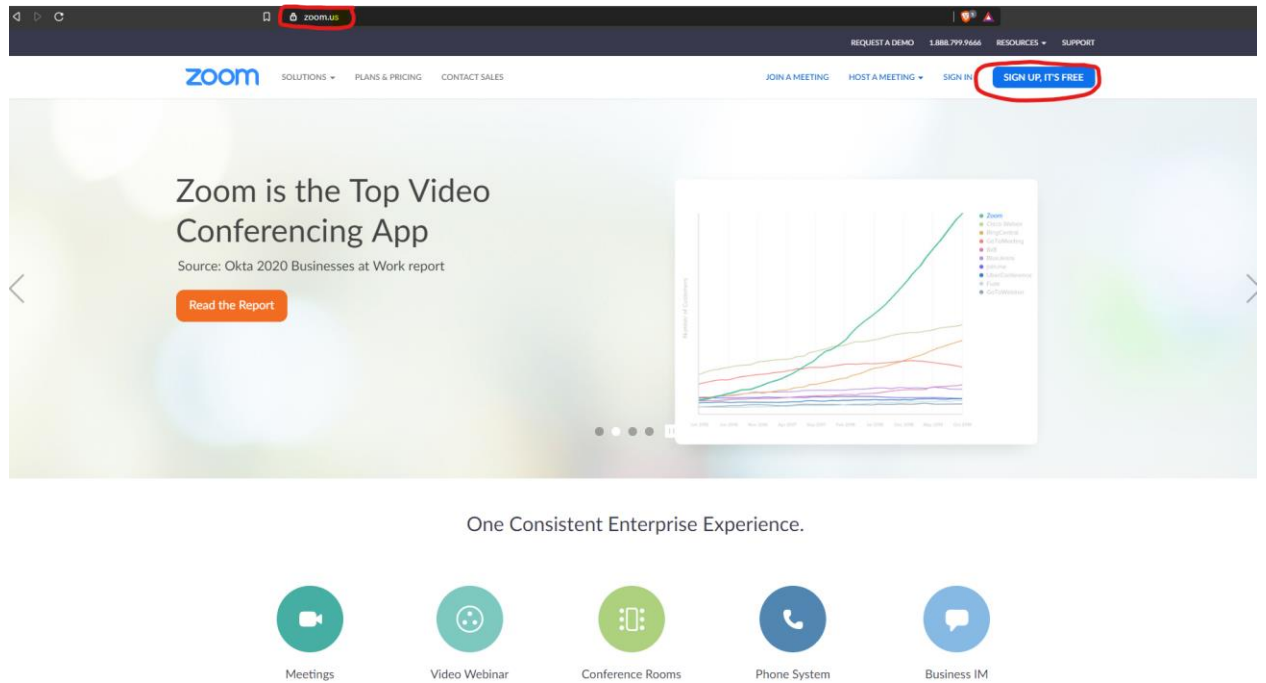

• Enter in your ORU email address.

## Sign Up Free

Build Co

Watch Video | Learn More

Learn More

Aessaging & File

⑦ Help

Watch Video | Learn More

Marketing Events & Town Hall

Watch Video | Learn More

Your work email address

Watch Video | Learn More

Zoom is protected by reCAPTCHA and the Privacy Policy and Terms of Service apply.

Sign Up

By signing up, I agree to the Privacy Policy and Terms of

Service.

An email to complete the sign-up process will be in your inbox. Click "Join the Account" in the • email.

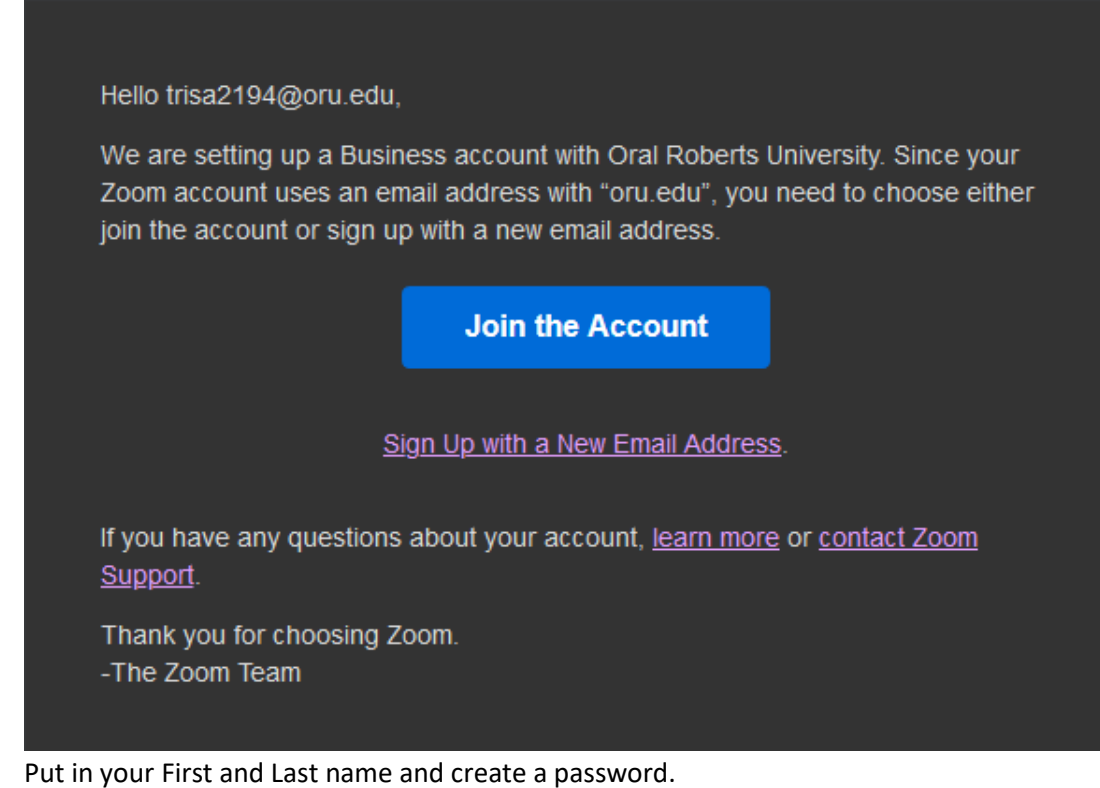

•

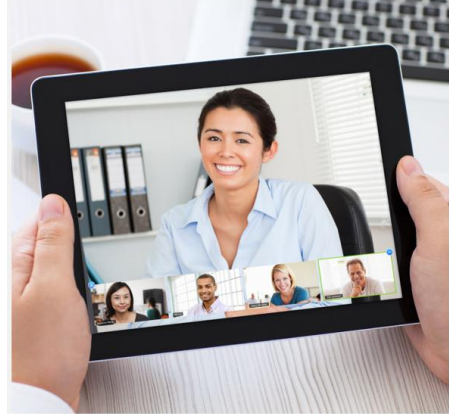

• Skip the "Don't Zoom Alone" and select "Go to My Account" on the following screen.

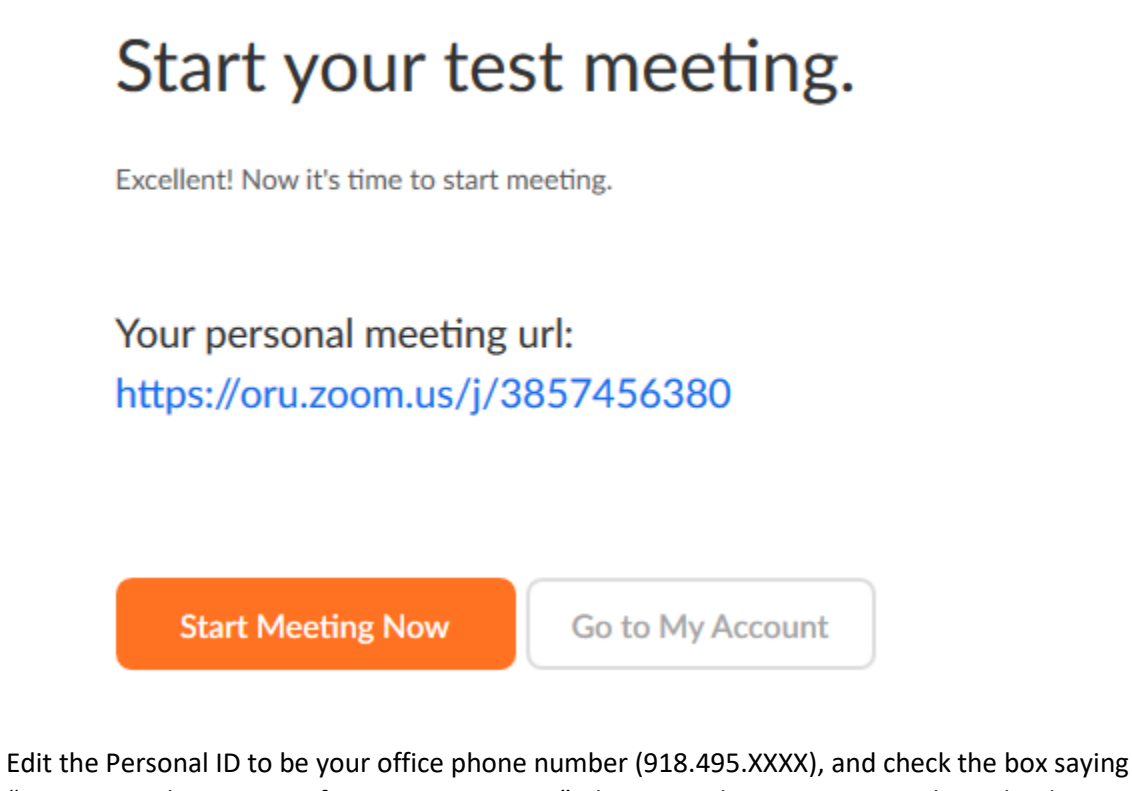

 Edit the Personal ID to be your office phone number (918.495.XXXX), and check the box saying "Use Personal Meeting ID for instant meetings", then save changes. You can also upload a profile picture that will be displayed if you do not have camera capabilities.

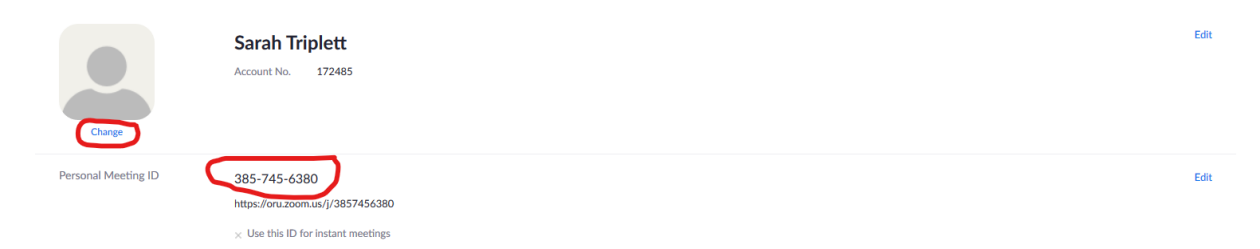